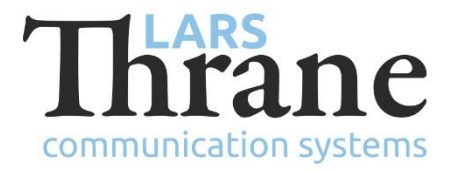

## LT-3100/-S Configuration of SIP Trunk

How to configure the Asterisk PBX to interface to the LT-3100 Satellite Communications System.

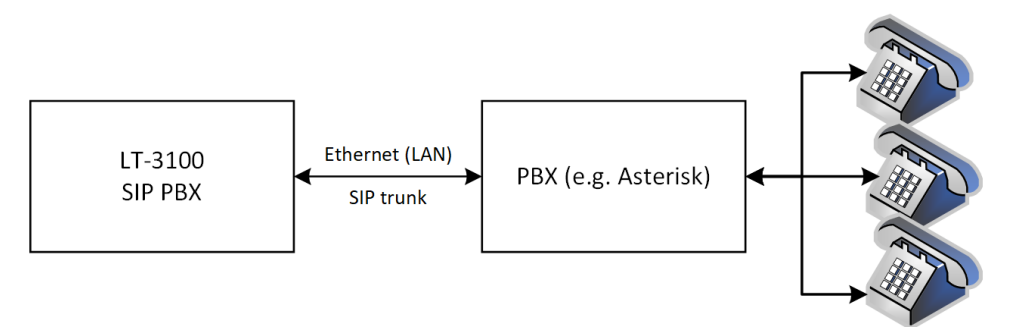

Figure 1: LT-3100/-S system (illustration of SIP trunk)

Enable a SIP account in the LT-3100/-S by using the web interface. At the menu: *configuration -> SIP* enable a SIP account. In the example below account 1100 is used (with password: 123456).

| LT-3100S System       | Con    | figuration -      | SIP      |               |     |            |
|-----------------------|--------|-------------------|----------|---------------|-----|------------|
| Dashboard             | Enable | Username / Number | Password | Caller ID     | MSG | Registered |
| Messages v            |        | 1000              |          | LT-3100S User | NA  |            |
| Configuration ^       |        | 1100              | 123456   | SIP Trunk     |     | -          |
| Authentication        |        | 1101              |          |               | ] 0 | -          |
| Data                  |        | 1102              |          |               |     | -          |
| SIP                   |        | 1103              |          |               | ] 0 | -          |
| External I/O          |        | 1104              |          |               |     | -          |
| GNSS, BAM and MSI     |        | 1105              |          |               |     | -          |
| Reset                 |        | 1106              |          |               | ] _ | -          |
| Software update       |        | 1107              |          | ] [           | ] _ | -          |
| Diagnostics           | Apply  |                   |          |               |     |            |
| Legal notice          |        |                   |          |               |     |            |
| Log out               |        |                   |          |               |     |            |
| Disable login timeout |        |                   |          |               |     |            |

Figure 2: LT-3100/-S Web Server (Configuration -> SIP)

At the computer hosting the Asterisk application, open /etc/asterisk/sip.conf and add following:

```
; Register at LT-3100, account 1100, default IP address
register => 1100:123456@169.254.1.1
[iridium]
type=friend
username=1100
secret=123456
```

host=169.254.1.1 context=iridium

## Open /etc/asterisk/extensions.conf and add following:

```
; Use this context for routing calls to Iridium
[iridium-dialout]
exten => s,1,Dial(SIP/iridium/${EXTEN},60)
```

```
; Incoming call via Iridium
[iridium]
exten => s,1,Log(NOTICE, Incoming call from ${CALLERID(all)} via Iridium)
```

## References:

1 <u>https://en.wikipedia.org/wiki/SIP\_trunking</u>

2 https://www.voip-info.org/asterisk-config-sipconf/

3 https://www.voip-info.org/asterisk-config-extensionsconf/